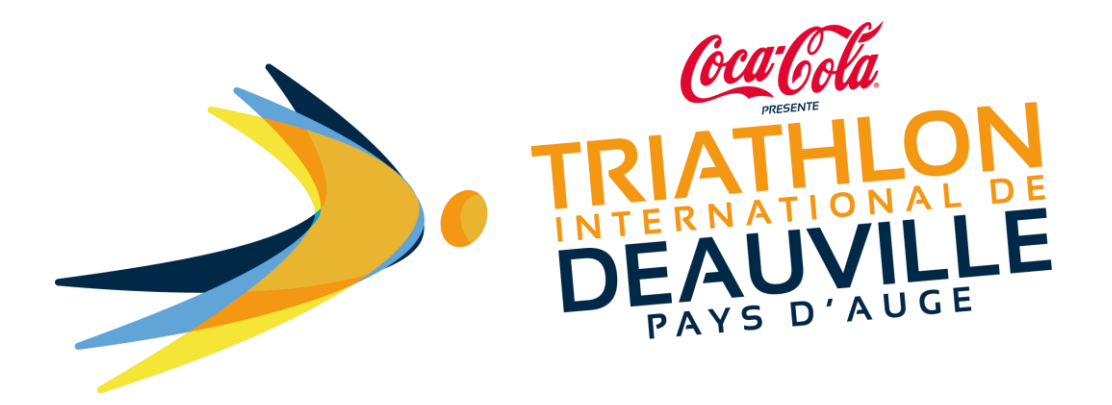

## How to upload supporting documents after having registered?

You can upload your supporting documents (licence or medical certificate) using the link on the confirmation email that you received after registering.

## Important: there is an individual link for each participant.

In your confirmation email, you will find this text:

## HOW CAN I CHANGE MY REGISTRATION ?

In order to change your registration, please use the following links (access to your personal area, change personal information, upload requested documents, transfer your registration): https://www.njuko.net/tid2020/check-registrationmenu/0/6 You will access the following page:

| Check my entry                                                                   | Sign up         | Check my entry                              | Entry list             | Groups         | Shopping basket 🐺 🚺 | ₩- |
|----------------------------------------------------------------------------------|-----------------|---------------------------------------------|------------------------|----------------|---------------------|----|
|                                                                                  |                 |                                             |                        |                |                     |    |
|                                                                                  |                 |                                             | 🥖 Edit my er           | ntry           |                     |    |
|                                                                                  |                 |                                             | Upload pe              | rmission slip  |                     |    |
|                                                                                  |                 |                                             | Send conf              | irmation ema   | ail                 |    |
| Registered Incomplete Paid Permissi                                              | ion slip missir | ng (                                        | C Transfer m           | y registratior | n to a friend       |    |
|                                                                                  |                 |                                             | L Delete my            | personal da    | ta                  |    |
| Edition : Triathlon International de Deauv<br>Competition : Olympic Distance 750 | ville 2019      |                                             |                        |                |                     |    |
|                                                                                  |                 |                                             |                        |                |                     |    |
|                                                                                  |                 |                                             |                        |                |                     |    |
| njuko Estat                                                                      | blished in the  | e future - Copyright 2<br>Terms and Conditi | 2019 © All Righ<br>ons | nts Reserved   |                     |    |

Click on: Upload a permission slip. You will then re-access to your registration form. Scroll down the form to the question [Supporting Documents].

You will then be able to upload **a PDF or JPEG** document by clicking on [CHOOSE FILE], from your computer/telephone/tablet.

| Do you have a                                                        | ⊖ Yes, F.F.Tri.                                                                                   |  |  |  |  |  |
|----------------------------------------------------------------------|---------------------------------------------------------------------------------------------------|--|--|--|--|--|
| triathlon licence ? *                                                | ○ Yes, ITU                                                                                        |  |  |  |  |  |
|                                                                      | No                                                                                                |  |  |  |  |  |
|                                                                      |                                                                                                   |  |  |  |  |  |
| If you do not have a French Triathlon licensee, you are obliged to : |                                                                                                   |  |  |  |  |  |
| 1/ subscribe a pass c                                                | be a pass competition - liability insurance pass with the French Triathlon Federation             |  |  |  |  |  |
| 2/ produce a medical certificate.                                    |                                                                                                   |  |  |  |  |  |
|                                                                      |                                                                                                   |  |  |  |  |  |
| Pass competition *                                                   | ○ Required competition pass [40 €]                                                                |  |  |  |  |  |
|                                                                      |                                                                                                   |  |  |  |  |  |
| The medical certific                                                 | ate or the sports license must include the mention: "sport practice in competition" and be        |  |  |  |  |  |
| dated less than one                                                  | year before the competition (to be realized after the 23.06.2018 or for a license to be valid for |  |  |  |  |  |
| the 2019 seasonj.                                                    |                                                                                                   |  |  |  |  |  |
|                                                                      |                                                                                                   |  |  |  |  |  |
| Permission slip                                                      | Choisir un fichier Aucun fichier choisi                                                           |  |  |  |  |  |
|                                                                      | 5Mb max                                                                                           |  |  |  |  |  |
|                                                                      |                                                                                                   |  |  |  |  |  |

To finalise the procedure, click on [NEXT STEP] at the bottom of the form.

| I wish to make a<br>donation to one or<br>more associations<br>* | <ul> <li>[+ 2€]</li> <li>[+ 2€]</li> <li>[+ 2€]</li> <li>✓ I do not wish to make a donation</li> </ul> |  |
|------------------------------------------------------------------|----------------------------------------------------------------------------------------------------|--|
|                                                                  | Next step                                                                                              |  |

Your document will be checked by the event organiser, who will subsequently send you an email of confirmation or rejection accordingly.